## **DKTV Kundecenter**

Vidensbase > Vejledninger > MAC-adresse på din Apple computer

## MAC-adresse på din Apple computer

- 2018-06-29 - Vejledninger

## Sådan finder du MAC-adressen på en Apple computer

| 1. Abn æblemende                  | in i øvre ven | stre njørne | e og væi | y sys | terninustin | inger . |  |
|-----------------------------------|---------------|-------------|----------|-------|-------------|---------|--|
| <b>Finder</b> Arl                 | civ Rediger   | Oversigt    | Gå Vir   | ndue  | Hjælp       |         |  |
| Om denne Mac                      |               |             |          |       |             |         |  |
| Systemindstilling                 | ger           |             |          |       |             |         |  |
| App Store                         |               |             |          |       |             |         |  |
| Seneste emner                     |               | ►           |          |       |             |         |  |
| Afbryd Finder                     | てむ            | <b>ж</b> গু |          |       |             |         |  |
| Vågeblus<br>Start igen<br>Luk ned |               |             |          |       |             |         |  |
| Log DKTV MAC                      | Test ud 仓     | жQ          |          |       |             |         |  |
|                                   |               |             |          |       |             |         |  |

1. Åbn æhlemenuen i øvre venstre hjørne og vælg "Systemindstillinger"

2. Klik på "Netværk".

| •••               |                             |              | Systemin           | Systemindstillinger |                        |                | Q, Søg      |  |
|-------------------|-----------------------------|--------------|--------------------|---------------------|------------------------|----------------|-------------|--|
| Generelt          | Skrivebord &<br>skærmskåner | oteo<br>Dock | Mission<br>Control | Sprog & område      | Sikkerhed & anonymitet | Q<br>Spotlight | Meddelelser |  |
| Skærm             | Energi-<br>besparelse       | Tastatur     | Mus                | Pegefelt            | Printere & scannere    | Lyd            | Startdisk   |  |
| iCloud            | (@)<br>Internet-<br>konti   | App Store    | Netværk            | Bluetooth           | Udvidelser             | Deling         |             |  |
| Brugere & grupper | Børne-<br>sikring           | Siri         | Dato & tid         | Time<br>Machine     | Tilgænge-<br>lighed    |                |             |  |
| KTV Sikedspal     | kke                         |              |                    |                     |                        |                |             |  |

## 3. Klik på "Ethernet" på listen til venstre og klik på "Avanceret".

|                               | Netva                 | erk                                                                                         | Q Søg                              |
|-------------------------------|-----------------------|---------------------------------------------------------------------------------------------|------------------------------------|
| L                             | okalitet: Automatisk  | <b>○</b>                                                                                    |                                    |
| • Wi-Fi<br>Tilsluttet         | Status:               | Tilsluttet<br>Wi-Fi er forbundet til DKTV-GUE                                               | Slå Wi-Fi fra<br>ST og har IP-     |
| Bluetooth PAN Ikke tilsluttet |                       | adressen                                                                                    |                                    |
| Kke tilsluttet                | Netværksnavn:         | Bed om lov, før der oprett<br>forbindelse til nye netvær<br>Der oprettes automatisk forbind | €<br>tes<br>rk<br>delse til kendte |
|                               |                       |                                                                                             |                                    |
| + - &~                        | 🗹 Vis Wi-Fi-status på | à menulinje                                                                                 | Avanceret ?                        |
| Klik på låsen for at for      | etage ændringer.      | Hjælp mig                                                                                   | Tilbage Anvend                     |

| 4. Klik på "Hardware' | " på rækken af faner |
|-----------------------|----------------------|
|-----------------------|----------------------|

| Foretrukne netvæ                               | <b>c</b> :                                                                    |
|------------------------------------------------|-------------------------------------------------------------------------------|
| Navn på netværk                                | Sikkerhed                                                                     |
| dlink-61A4-5GHz                                |                                                                               |
| dlink-B60C                                     |                                                                               |
| DKTV Net                                       |                                                                               |
| DKTV-GUEST                                     | WPA/WPA2 Personal                                                             |
| DKTV Net2                                      |                                                                               |
| DKTV Net                                       |                                                                               |
| + − Træk net                                   | ærk til den foretrukne rækkefølge.<br>Ienne computer har haft forbindelse til |
| Kræv administrato                              | godkendelse til:                                                              |
|                                                | er til computer-netværk                                                       |
| Opret compu<br>Skifte netvæ<br>Slå Wi-Fi til e | k<br>Ier fra                                                                  |

**5.** Her vil du kunne se din MAC-adresse.

|                |            |              | Netværk                | Q. Søg      |
|----------------|------------|--------------|------------------------|-------------|
| <b>A</b> 146 E |            |              |                        |             |
| ↔ WI-F         |            |              |                        |             |
|                | Wi-Fi TCP/ | IP DNS WI    | NS 802.1X Proxyservere | Hardware    |
|                |            | MAC-adresse: | 12:34:56:AB:CD:EF      |             |
|                |            | Konfigurer:  | Automatisk             | ٢           |
|                |            | MTU:         | Standard (1500)        | 0           |
|                |            |              |                        |             |
|                |            |              |                        |             |
|                |            |              |                        |             |
|                |            |              |                        |             |
|                |            |              |                        |             |
|                |            |              |                        |             |
|                |            |              |                        |             |
|                |            |              |                        |             |
|                |            |              |                        |             |
|                |            |              |                        |             |
|                |            |              |                        |             |
|                |            |              |                        |             |
| 2              |            |              |                        | Annuller OK |